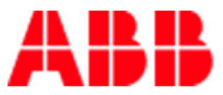

ROBOTICS, SPAIN

# Guía de proceso Instalación y uso del Servidor de licencias SLP para RobotStudio

## Introducción

El servidor de licencias permite la gestión centralizada de las licencias para trabajar con el RobotStudio, ya que gestiona las licencias para los clientes a medida que lo necesitan. Un único servidor de licencias permite que hasta un máximo de 100 usuarios puedan trabajar con el RobotStudio.

Instale el servidor SLP Distributor en un PC dedicado y accesible desde los PC donde vaya a utilizarse RobotStudio.

El proceso de puesta en marcha y uso del servidor de licencias se realiza en los siguientes pasos:

- 1. Instalar el Servidor de licencias.
- 2. Activar la licencia del servidor de licencias multiusuario.
- 3. Configure el cliente para las licencias multiusuario.
- 4. Procedimiento para retirar (activar) o devolver una licencia flotante.
- 5. Verificación de la activación de RobotStudio.
- 1. Instalar el servidor de Licencias

El servidor de licencias del RS usa *el SLP Distibutor Server* como servidor de licencias de red. Gestiona las llaves de licencias de red para los clientes.

### NOTA

Se necesitan derechos de Administrador para la instalación y configuración del servidor SLP Distribution Server.

Para su instalación se necesita lo siguiente:

- Microsoft Windows 7 SP1 (Edición de 64bits)
- Windows 10 Anniversary Update o posterior (Edición de 64bits)

Se recomienda ejecutar actualizaciones de Windows para obtener las actualizaciones más recientes de Windows antes de instalar y ejecutar RobotStudio.

Instale el servidor SLP Distributor desde el directorio Utilities\SLP Distributor de la carpeta de distribución de RobotStudio.

El servidor SLP Distributor se instala como un servicio que se inicia automáticamente con Windows. Requiere dos puertos TCP abiertos, de forma predeterminada 2468 (para la interfaz web) y 8731 (para las licencias). El instalador abre estos puertos en el Firewall estándar de Windows, pero los Firewalls de terceros deben ser configurados manualmente por el administrador del sistema.

Como saber si los puertos TCP están "abiertos":

Mediante la consola de comandos de Windows "cmd", bastará con teclear el comando "netstat -an" para que se nos presente la lista de puertos disponibles y cuáles de ellos están abiertos.

| Comm     | and Prompt                         |                 |           |
|----------|------------------------------------|-----------------|-----------|
| C:\Users | <pre>\ESXACOM&gt;netstat -an</pre> |                 |           |
| Active C | Connections                        |                 |           |
| Proto    | Local Address                      | Foreign Address | State     |
| TCP      | 0.0.0.0:16                         | 0.0.0.0:0       | LISTENING |
| TCP      | 0.0.0.0:32                         | 0.0.0.0:0       | LISTENING |
| TCP      | 0.0.0.0:81                         | 0.0.0.0:0       | LISTENING |
| TCP      | 0.0.0.0:102                        | 0.0.0.0:0       | LISTENING |
| TCP      | 0.0.0.0:135                        | 0.0.0.0:0       | LISTENING |
| TCP      | 0.0.0.0:445                        | 0.0.0.0:0       | LISTENING |
| TCP      | 0.0.0.0:623                        | 0.0.0.0:0       | LISTENING |
| TCP      | 0.0.0.0:641                        | 0.0.0.0:0       | LISTENING |
| TCP      | 0.0.0.0:1001                       | 0.0.0.0:0       | LISTENING |
| TCP      | 0.0.0.0:1801                       | 0.0.0.0:0       | LISTENING |
| TCP      | 0.0.0.0:2103                       | 0.0.0.0:0       | LISTENING |
| TCP      | 0.0.0.0:2105                       | 0.0.0.0:0       | LISTENING |
| TCP      | 0.0.0.0:2107                       | 0.0.0.0:0       | LISTENING |
| TCP      | 0.0.0.0:2259                       | 0.0.0.0:0       | LISTENING |
| TCP      | 0.0.0.0:2468                       | 0.0.0.0:0       | LISTENING |
| TCP      | 0.0.0.0:4002                       | 0.0.0.0:0       | LISTENING |
| TCP      | 0.0.0.0:4144                       | 0.0.0.0:0       | LISTENING |
| TCP      | 0.0.0.0:5040                       | 0.0.0.0:0       | LISTENING |
| TCP      | 0.0.0.0:5080                       | 0.0.0.0:0       | LISTENING |
| TCP      | 0.0.0.0:5357                       | 0.0.0.0:0       | LISTENING |
| TCP      | 0.0.0.0:7501                       | 0.0.0.0:0       | LISTENING |
| TCP      | 0.0.0.0:8081                       | 0.0.0.0:0       | LISTENING |
| TCP      | 0.0.0.0:8731                       | 0.0.0.0:0       | LISTENING |
| TCP      | 0.0.0.0:8888                       | 0.0.0.0:0       | LISTENING |

En caso de no aparecer los puertos abiertos como indica la imagen de arriba, habría que revisar que el servicio de Windows *Software Potential Distributor* está iniciado y configuradlo para que su tipo de inicio sea automático.

| A                                                                                                 |                                                     |                              | e                             |
|---------------------------------------------------------------------------------------------------|-----------------------------------------------------|------------------------------|-------------------------------|
| oftware Potentia                                                                                  | I Distributor Prop                                  | erties (Local Com            | puter) ×                      |
| General Log On                                                                                    | Recovery Depe                                       | ndencies                     |                               |
| Service name:                                                                                     | Slps.Distributor.H                                  | ost                          |                               |
| Display name:                                                                                     | Software Potentia                                   | I Distributor                |                               |
| Description:                                                                                      | Allocates Pooled<br>protected application           | Resources to Softwa<br>tions | are Potential-                |
| Path to executab<br>"C:\Program Files                                                             | le:<br>(x86)\ABB\SLP.Dis                            | tributor.Host\Slps.Di        | stributor.Host.exe"           |
|                                                                                                   | 10200                                               |                              |                               |
| Startup type:                                                                                     | Automatic                                           |                              | . w.                          |
| Startup type:<br>Service status:                                                                  | Automatic                                           |                              | 199 <sub>1</sub> .            |
| Startup type:<br>Service status:<br>Start                                                         | Automatic<br>Running<br>Stop                        | Pause                        | Resume                        |
| Startup type:<br>Service status:<br>Start<br>You can specify t<br>from here.                      | Automatic<br>Running<br>Stop<br>he start parameters | Pause<br>that apply when you | Resume                        |
| Startup type:<br>Service status:<br>Start<br>You can specify t<br>from here.<br>Start parameters: | Automatic<br>Running<br>Stop<br>he start parameters | Pause<br>that apply when you | Resume<br>u start the service |

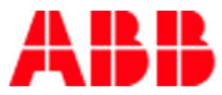

2. Activar la licencia del servidor de licencias multiusuario.

Una vez que el servidor SLP está en línea, se puede acceder a su interfaz web en la dirección, <u>http://<servidor>:2468/web</u> Como ejemplo en el caso de la figura siguiente seria: <u>http://10.34.29.149:2468/web</u>

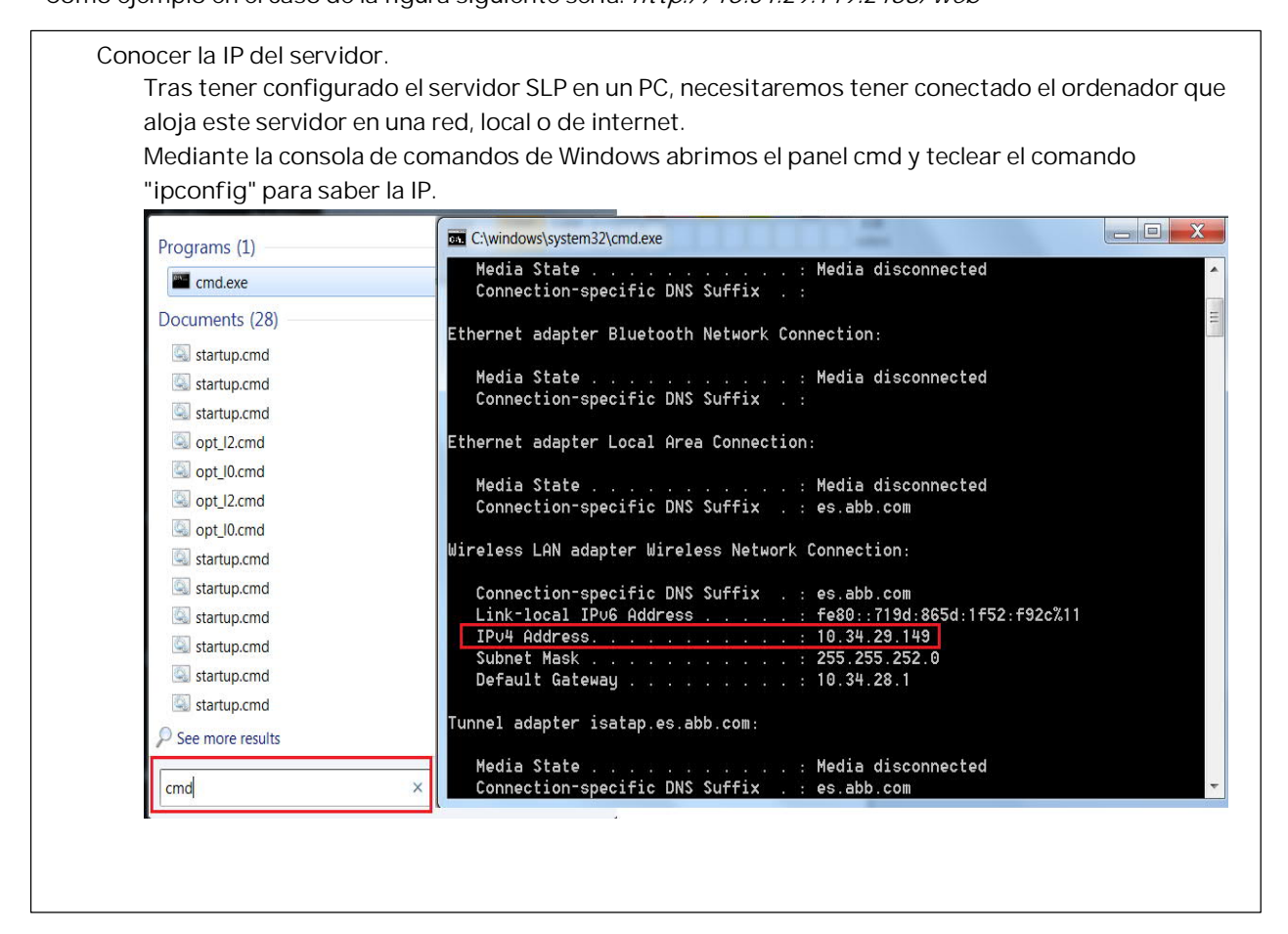

La siguiente tabla se muestra cómo usar la interfaz de web del servidor de licencias.

| Para                                                                                            | Utilice                                                                                                    |
|-------------------------------------------------------------------------------------------------|----------------------------------------------------------------------------------------------------|
| Activar una licencia<br>multiusuario<br>automáticamente (para<br>PC con conexión a<br>internet) | En la pestaña <i>Activation</i> .<br>Introducir la <i>llave de activación</i> proporcionada por ABB y a continuación haga<br>clic en <i>Submit</i> .<br>Verifique que el servidor tenga una conexión de internet operativa, ya que la<br>activación manual no está soportada.<br>EL número de licencias multiusuario simultáneas dependerá de la llave de<br>activación suministrada. |
|                                                                                                 | SLP Distributor for ABB       Home       Activation       Products       Usage         Add       To activate a new license, please enter an activation code.       Submit       History       History                                                                                                    |

| Activar una licencia        | En la pestaña Activation.                                                                                                    |  |  |  |  |  |
|-----------------------------|----------------------------------------------------------------------------------------------------|--|--|--|--|--|
| multiusuario                | <ul> <li>a. Haga clic en <i>Manual Activation.</i></li> <li>b. Escriba su clave de activación proporcionada por ABB y a continuación haga clic en <i>Submit.</i></li> <li>c. Guarde el archivo en un soporte de almacenamiento extraíble, por ejemplo, una memoria portátil USB, para transferir el archivo a una maquina con una conexión a Internet. En esa máquina, abra un</li> </ul> |  |  |  |  |  |
| manualmente (para PC        |                                                                                                    |  |  |  |  |  |
| sin conexión a internet)    |                                                                                                    |  |  |  |  |  |
|                             |                                                                                                    |  |  |  |  |  |
|                             |                                                                                                    |  |  |  |  |  |
|                             |                                                                                                    |  |  |  |  |  |
|                             | navegador de web, vaya a <a href="http://manualactivaction.e.abb.com/">http://manualactivaction.e.abb.com/</a> y siga                                                                                                    |  |  |  |  |  |
|                             | las instrucciones. Se genera un archivo de clave de licencia que se                                                                                                    |  |  |  |  |  |
|                             | deberá guardar y devolver a la máquina que aloja la instalación.                                                                                                    |  |  |  |  |  |
|                             | d. Cuando reciba el archivo de licencia, haga clic en <i>Browse</i> para cargar e                                                                                                    |  |  |  |  |  |
|                             | instalar el archivo de licencia.                                                                                                    |  |  |  |  |  |
|                             | Su licencia multiusuario esta ahora activada.                                                                                                    |  |  |  |  |  |
|                             | $\frown$                                                                                                    |  |  |  |  |  |
|                             | (→) SLP Distributor for ABB                                                                                                    |  |  |  |  |  |
|                             | Activation Products Usage                                                                                                    |  |  |  |  |  |
|                             | Generate Activation Request                                                                                                    |  |  |  |  |  |
|                             | To generate a manual activation request, please enter an activation key.                                                                                                    |  |  |  |  |  |
|                             | Activation Key                                                                                                    |  |  |  |  |  |
|                             | Request Data                                                                                                    |  |  |  |  |  |
|                             |                                                                                                    |  |  |  |  |  |
|                             |                                                                                                    |  |  |  |  |  |
|                             |                                                                                                    |  |  |  |  |  |
|                             |                                                                                                    |  |  |  |  |  |
|                             | *                                                                                                    |  |  |  |  |  |
|                             |                                                                                                    |  |  |  |  |  |
|                             | Install License                                                                                                    |  |  |  |  |  |
|                             | Please select a license file to install                                                                                                    |  |  |  |  |  |
|                             | Browse                                                                                                    |  |  |  |  |  |
|                             |                                                                                                    |  |  |  |  |  |
|                             | Install                                                                                                    |  |  |  |  |  |
|                             |                                                                                                    |  |  |  |  |  |
|                             | << Back                                                                                                    |  |  |  |  |  |
| Ver las licencias           | En la pestaña <i>Home</i> (Inicio).                                                                                                    |  |  |  |  |  |
| instaladas                  | En la opción <i>Dashboard</i> (panel de control), haga clic en <i>Details</i> (Detalles).                                                                                                    |  |  |  |  |  |
|                             | También puede hacer clic en la pestaña <i>Products</i> (Productos).                                                                                                    |  |  |  |  |  |
|                             | Aparecerá la página <i>Product details for RobotStudio</i> (Detalles de producto de                                                                                                    |  |  |  |  |  |
|                             | RobotStudio), que muestra los detalles de las licencias instaladas.                                                                                                    |  |  |  |  |  |
|                             |                                                                                                    |  |  |  |  |  |
|                             |                                                                                                    |  |  |  |  |  |
|                             |                                                                                                    |  |  |  |  |  |
|                             |                                                                                                    |  |  |  |  |  |
| Ver el uso de las licencias | En la pestaña <i>Home</i> (inicio).                                                                                                    |  |  |  |  |  |
|                             | En la opción <i>Dashboard</i> (panel de control), haga clic en <i>Usage</i> (Uso).                                                                                                    |  |  |  |  |  |
|                             | Aparece la página <i>Current usage of Robot Studio</i> (Uso actual de Robot Studio)                                                                                                    |  |  |  |  |  |
|                             | en la que aparecen los siguientes detalles de forma tabulada.                                                                                                    |  |  |  |  |  |
|                             | Licencias asignadas actualmente                                                                                                    |  |  |  |  |  |
|                             | · Usuario al que esta asignada cada licencia en uso                                                                                                    |  |  |  |  |  |
|                             | <ul> <li>Número de licencias restantes disponibles para su uso</li> </ul>                                                                                                    |  |  |  |  |  |
|                             | Cada fila de la tabla corresponde a un cliente                                                                                                    |  |  |  |  |  |

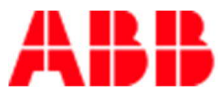

3. Configure el cliente para las licencias multiusuario.

Utilice este procedimiento para activar las licencias multiusuario o de red para los clientes.

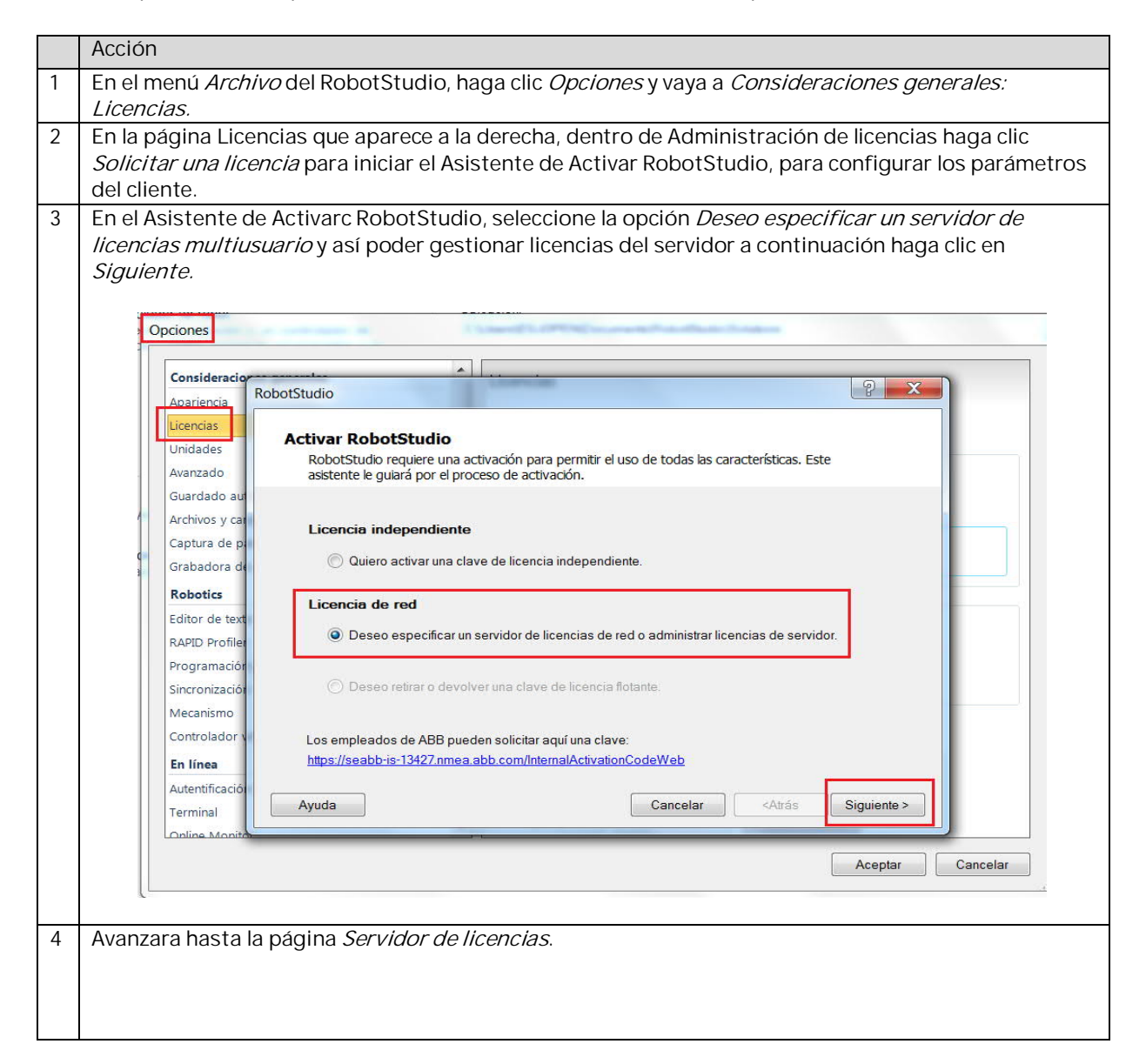

| Apariencia                          |                                                                                                    |
|-------------------------------------|----------------------------------------------------------------------------------------------------|
| the entrement                       | RobotStudio                                                                                                    |
| Licencias                           |                                                                                                    |
| Unidados                            | Servidor de licencias                                                                                                    |
| Unidades                            | Introduzca el nombre de host o la dirección IP del servidor que administra sus claves de                                                                                                    |
| Avanzado                            | licencia de red                                                                                                    |
| Guardado au                         |                                                                                                    |
| Archivos y car                      |                                                                                                    |
| Captura de p                        | Servidor de licencias: 10.34.29.149                                                                                                    |
| Grabadora de                        |                                                                                                    |
| Robotics                            |                                                                                                    |
| Editor do tout                      | Abrir el panel de control del El panel de control del servidor le permite activar una clave de licencia                                                                                                    |
|                                     | servidor de led y gestionar ei uso de licencias.                                                                                                    |
| RAPID Profile                       |                                                                                                    |
| Programaciór                        |                                                                                                    |
| Sincronización                      |                                                                                                    |
| Mecanismo                           |                                                                                                    |
| Controlador v                       |                                                                                                    |
| En línea                            |                                                                                                    |
| Autentificació                      |                                                                                                    |
| Autenuncación                       | Ayuda Cancelar <atrás finalizar<="" td=""></atrás>                                                                                                    |
| Terminal                            |                                                                                                    |
|                                     |                                                                                                    |
|                                     | Aceptar Cancelar                                                                                                    |
|                                     |                                                                                                    |
| CO                                  | nectado el ordenador que aloja este servidor en una red, local o de internet.                                                                                                    |
| co<br>Es<br>Se                      | nectado el ordenador que aloja este servidor en una red, local o de internet.<br>te comando IPConfig tiene que ser ejecutado en el PC que tiene instalado el<br>rvidor de licencias SLP.                                                                                                    |
| co<br>Es<br>Se<br>En<br>Ia l        | nectado el ordenador que aloja este servidor en una red, local o de internet.<br>te comando IPConfig tiene que ser ejecutado en el PC que tiene instalado el<br>rvidor de licencias SLP.<br>búsqueda de Windows, abrimos el panel "cmd" y escribimos "ipconfig" para sal<br>IP.                                                                                                    |
| co<br>Es<br>Se<br>En<br>Ia          | nectado el ordenador que aloja este servidor en una red, local o de internet.<br>te comando IPConfig tiene que ser ejecutado en el PC que tiene instalado el<br>rvidor de licencias SLP.<br>búsqueda de Windows, abrimos el panel "cmd" y escribimos "ipconfig" para sa<br>P.                                                                                                    |
| CO<br>Es<br>Se<br>En<br>Ia          | nectado el ordenador que aloja este servidor en una red, local o de internet.<br>te comando IPConfig tiene que ser ejecutado en el PC que tiene instalado el<br>rvidor de licencias SLP.<br>búsqueda de Windows, abrimos el panel "cmd" y escribimos "ipconfig" para sa<br>P.<br>grams (1)                                                                                                    |
| CO<br>Es<br>Se<br>En<br>Ia I        | nectado el ordenador que aloja este servidor en una red, local o de internet.<br>te comando IPConfig tiene que ser ejecutado en el PC que tiene instalado el<br>rvidor de licencias SLP.<br>búsqueda de Windows, abrimos el panel "cmd" y escribimos "ipconfig" para sal<br>IP.<br>grams (1) Cwindows/system32/cmd.exe<br>Connection-specific DNS Suffix : : Media disconnected                                                                                                    |
| CO<br>Es<br>Se<br>En<br>Ia I        | nectado el ordenador que aloja este servidor en una red, local o de internet.<br>te comando IPConfig tiene que ser ejecutado en el PC que tiene instalado el<br>rvidor de licencias SLP.<br>búsqueda de Windows, abrimos el panel "cmd" y escribimos "ipconfig" para sal<br>IP.<br>grams (1)<br>Gradexe<br>Connection-specific DNS Suffix : : Kedia disconnected<br>Connection-specific DNS Suffix : : Elernet adapter Bluetooth Network Connection:                                                                                                    |
| CO<br>Es<br>Se<br>En<br>Ia I        | nectado el ordenador que aloja este servidor en una red, local o de internet.<br>te comando IPConfig tiene que ser ejecutado en el PC que tiene instalado el<br>rvidor de licencias SLP.<br>búsqueda de Windows, abrimos el panel "cmd" y escribimos "ipconfig" para sal<br>IP.<br>grams (1) Media State<br>comection:<br>statup.md<br>Media State<br>Ethernet adapter Bluetooth Network Connection:<br>Hedia State<br>Hedia State<br>Hedia State<br>Hedia State<br>Hedia disconnected<br>Ethernet adapter Bluetooth Network Connection:<br>Hedia State                                                                                                    |
| CO<br>Es<br>Se<br>En<br>Ia I<br>Pro | nectado el ordenador que aloja este servidor en una red, local o de internet.<br>te comando IPConfig tiene que ser ejecutado en el PC que tiene instalado el<br>rvidor de licencias SLP.<br>búsqueda de Windows, abrimos el panel "cmd" y escribimos "ipconfig" para sal<br>IP.<br>grams (1)<br>Media State<br>connection-specific DNS Suffix : Media disconnected<br>connection-specific DNS Suffix : Media disconnected<br>connection-specific DNS Suffix : Media disconnected<br>connection-specific DNS Suffix : Media disconnected<br>connection-specific DNS Suffix : Media disconnected<br>connection-specific DNS Suffix : Media disconnected<br>batup.cmd                                                                                                    |
| CO<br>Es<br>Se<br>En<br>Ia I        | nectado el ordenador que aloja este servidor en una red, local o de internet.<br>te comando IPConfig tiene que ser ejecutado en el PC que tiene instalado el<br>rvidor de licencias SLP.<br>búsqueda de Windows, abrimos el panel "cmd" y escribimos "ipconfig" para sal<br>IP.<br>grams (1) Connection-specific DNS suffix : Media disconnected<br>connection-specific DNS suffix : Media disconnected<br>connection-specific DN                                                                                                    |
| CO<br>Es<br>Se<br>En<br>Ia          | nectado el ordenador que aloja este servidor en una red, local o de internet.<br>te comando IPConfig tiene que ser ejecutado en el PC que tiene instalado el<br>rvidor de licencias SLP.<br>búsqueda de Windows, abrimos el panel "cmd" y escribimos "ipconfig" para sal<br>IP.<br>grams () Cometion-specific DNS Suffix : :<br>cuments (28) Ethernet adapter Bluetoeth Network Connection:<br>statup.cmd Ethernet adapter Bluetoeth Network Connection:<br>Media State : Media disconnected<br>Connection-specific DNS Suffix : :<br>Ethernet adapter Bluetoeth Network Connection:<br>Media State : Media disconnected<br>Connection-specific DNS Suffix : :<br>Statup.cmd Ethernet adapter Local Area Connection:<br>Media State : Media disconnected<br>Connection-specific DNS Suffix : :<br>Statup.cmd Ethernet adapter Local Area Connection:                                                                                                    |
| CO<br>Es<br>Se<br>En<br>Ia          | nectado el ordenador que aloja este servidor en una red, local o de internet.<br>te comando IPConfig tiene que ser ejecutado en el PC que tiene instalado el<br>rvidor de licencias SLP.<br>búsqueda de Windows, abrimos el panel "cmd" y escribimos "ipconfig" para sal<br>IP.<br>grams ()<br>Grundows(system32/cmd.ee<br>Media State: Media disconnected<br>Connection=specific DNS Suffix:<br>startup.cmd<br>startup.cmd<br>Gottj2cmd<br>Optj2cmd<br>Optj2cmd                                                                                                    |
| Es<br>Se<br>En<br>la                | nectado el ordenador que aloja este servidor en una red, local o de internet.<br>te comando IPConfig tiene que ser ejecutado en el PC que tiene instalado el<br>rvidor de licencias SLP.<br>búsqueda de Windows, abrimos el panel "cmd" y escribimos "ipconfig" para sal<br>IP.<br>grans (1) Cwindows/system32/cmd.ex<br>media State Media disconnected<br>connection-specific DNS Suffix . :<br>startup.cmd<br>startup.cmd<br>startup.cmd<br>optJ2cmd<br>optJ2cmd<br>optJ2cmd<br>optJ0cmd<br>Wireless L0N adapter Mireless Network Connection:<br>Wireless L0N adapter Mireless Network Connection:<br>Wireless L0N adapter Mireless Network Connection:<br>bisconnection-specific DNS Suffix . : es.abb.com<br>Wireless L0N adapter Mireless Network Connection:<br>Wireless L0N adapter Mireless Network Connection:<br>Startup.cmd                                                                                                    |
| Es<br>Se<br>En<br>la                | nectado el ordenador que aloja este servidor en una red, local o de internet.<br>te comando IPConfig tiene que ser ejecutado en el PC que tiene instalado el<br>rvidor de licencias SLP.<br>búsqueda de Windows, abrimos el panel "cmd" y escribimos "ipconfig" para sal<br>IP.<br>grans (1) Condection-specific DNS Suffix ::<br>cuments (28)<br>startup.cmd<br>startup.cmd<br>optj2.cmd<br>optj0.cmd<br>Wreless LAN adapter Wireless Network Connection:<br>Hedia disconnected<br>Connection-specific DNS Suffix :: es.abb.com<br>Wireless LAN adapter Wireless Network Connection:                                                                                                    |
| Es<br>Se<br>En<br>Ia                | nectado el ordenador que aloja este servidor en una red, local o de internet.<br>te comando IPConfig tiene que ser ejecutado en el PC que tiene instalado el<br>rvidor de licencias SLP.<br>búsqueda de Windows, abrimos el panel "cmd" y escribimos "ipconfig" para sal<br>IP.<br>rgrams (1) Comection-opecific DNS Suffix ::<br>cuments (28) Ethernet adapter Bluetooth Network Connection:<br>startup.cmd<br>optj.Cmd<br>optj.Cmd<br>startup.cmd<br>startup.cmd<br>star                                                   |
| Es<br>Se<br>En<br>Ia                | nectado el ordenador que aloja este servidor en una red, local o de internet.<br>te comando IPConfig tiene que ser ejecutado en el PC que tiene instalado el<br>rvidor de licencias SLP.<br>búsqueda de Windows, abrimos el panel "cmd" y escribimos "ipconfig" para sal<br>IP.<br>grams (1) Media State Media disconnected<br>connection-specific DNS Suffix ::<br>tethernet adapter Bluetooth Network Connection:<br>startup.cmd<br>optJ2cmd<br>optJ2cmd<br>startup.cmd<br>startup.cmd<br>startup.cmd<br>startup.cmd<br>startup.cmd<br>startup.cmd<br>startup.cmd<br>startup.cmd<br>startup.cmd<br>startup.cmd<br>startup.cmd<br>startup.cmd<br>startup.cmd<br>startup.cmd<br>buscon ester difference de licencion:<br>Media State                                                                                                    |
| Es<br>Se<br>En<br>Ia                | nectado el ordenador que aloja este servidor en una red, local o de internet.<br>te comando IPConfig tiene que ser ejecutado en el PC que tiene instalado el<br>rvidor de licencias SLP.<br>búsqueda de Windows, abrimos el panel "cmd" y escribimos "ipconfig" para sal<br>IP.<br>rgrans (1)<br>endexe<br>comets (28)<br>i statup.cnd<br>i statup.cnd<br>i statup.cnd<br>i opt]/2cnd<br>i opt]/2cnd<br>i opt]/2cnd<br>i opt]/2cnd<br>i statup.cnd<br>i statup.cnd<br>i                                                          |
| Es<br>Se<br>En<br>la                | nectado el ordenador que aloja este servidor en una red, local o de internet.<br>te comando IPConfig tiene que ser ejecutado en el PC que tiene instalado el<br>rvidor de licencias SLP.<br>búsqueda de Windows, abrimos el panel "cmd" y escribimos "ipconfig" para sal<br>IP.<br>grams (1) Connection-specific DNS Suffix : :<br>Connection-specific DNS Suffix : : Media disconnected<br>connection-specific DNS Suffix : : Media disconnected<br>connection-specific DNS Suffix : : es.abb.com<br>Nedia State                                                                                                    |
| Es<br>Se<br>En<br>la                | nectado el ordenador que aloja este servidor en una red, local o de internet.<br>te comando IPConfig tiene que ser ejecutado en el PC que tiene instalado el<br>rvidor de licencias SLP.<br>búsqueda de Windows, abrimos el panel "cmd" y escribimos "ipconfig" para sal<br>IP.<br>grams ()<br>endexe<br>cometion-specific DNS Suffix ::<br>statup.md<br>opt]2cmd<br>opt]2cmd<br>opt]2cmd<br>statup.md<br>statup.md<br>istatup.md<br>istatup.md                    |
| Es<br>Se<br>En<br>la                | nectado el ordenador que aloja este servidor en una red, local o de internet.<br>te comando IPConfig tiene que ser ejecutado en el PC que tiene instalado el<br>rvidor de licencias SLP.<br>búsqueda de Windows, abrimos el panel "cmd" y escribimos "ipconfig" para sal<br>IP.<br>grams (1)<br>endexe<br>connetíon-specific DNS suffix : :<br>thernet adapter Bluetooth Network Connection:<br>Hedia State                                                                                                    |
| Es<br>Se<br>En<br>la<br>Pro         | nectado el ordenador que aloja este servidor en una red, local o de internet.<br>te comando IPConfig tiene que ser ejecutado en el PC que tiene instalado el<br>rvidor de licencias SLP.<br>búsqueda de Windows, abrimos el panel "cmd" y escribimos "ipconfig" para sal<br>IP.<br>grans ()<br>redeis State                                                                                                    |
| Es<br>Se<br>En<br>la                | nectado el ordenador que aloja este servidor en una red, local o de internet.<br>te comando IPConfig tiene que ser ejecutado en el PC que tiene instalado el<br>rvidor de licencias SLP.<br>búsqueda de Windows, abrimos el panel "cmd" y escribimos "ipconfig" para sa<br>IP.<br>grams ()<br>Media State<br>connection-specific DNS Suffix ::<br>tethernet adapter Bluetooth Network Connection:<br>tastupcmd<br>optlocmd<br>optlocmd<br>optlocmd<br>optlocmd<br>statupcmd<br>tastupcmd<br>tastupc |

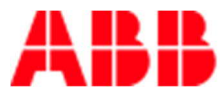

# NOTA

Para poder trabajar con el servidor de licencias, el sistema cliente debe estar conectado con el servidor. Para más información de cómo habilitar las licencias para poder trabajar offline véase la sección Activación de licencias Flotantes.

## ΝΟΤΑ

Determinados proxys después de la activación en el interfaz web del SLP pueden generar un mensaje de *Activation failed*. Este caso se puede producir cuando la cuenta en que el servicio del SLP Distributor se ejecuta, no tiene los derechos para leer el perfil del usuario. Para solucionar este problema, seguir el siguiente procedimiento:

- 1. Abrir el panel de control Services (services.msc)
- 2. Abrir las propiedades para InishTech SLP Distributor Service.
- 3. Cambiar *Log on as* al de un usuario actual, preferiblemente el nombre del usuario actual del sistema.
- 4. Reiniciar el servicio y reintentar la activación
- 5. Después del reintento, cambiar *Log on as* a la cuenta del sistema local y reiniciar el sistema.

El Servidor de licencias permite que un cliente del sistema pueda trabajar offline con respecto al servidor de licencias. Puede disponer de una licencia temporal del servidor durante un número

determinado de días (hasta 90 días para las licencias de Escuelas y 30 días para licencias de Partners). Durante este periodo la licencia que esta traspasada al PC del cliente no está disponible para los otros usuarios. La licencia traspasada estará disponible para los otros usuarios solo cuando se ha devuelto manualmente al servidor.

La licencia traspasada al sistema del cliente expira cuando ha transcurrido el tiempo que se indicó cuando se traspasó del servidor de licencias al PC del usuario. En este caso, cuando se arranca el RobotStudio en el PC del cliente, se abre automáticamente la ventana del dialogo de las licencias de red y le solicita que devuelva la licencia traspasada al servidor.

### NOTA

No es posible retirar en préstamo características concretas de la licencia. Al retirar en préstamo una licencia, esta contiene todas sus características.

4. Procedimiento para retirar (activar) o devolver una licencia flotante

Puede devolverse una licencia flotante si resulta necesario desconectar de la red un PC. Normalmente, el PC que posee una licencia multiusuario debe mantenerse conectada a través de la red al servidor de licencias.

Una licencia flotante permite desconectar de la red el PC. La licencia flotante caduca una vez transcurrido el periodo de préstamo. Puede devolver la licencia después del uso para que esté disponible inmediatamente para otros usuarios.

No es posible retirar en préstamo características concretas de la licencia. Al retirar en préstamo una licencia, esta contiene todas sus características. Utilice el asistente de activación para retirar en préstamo o devolver una licencia de trabajo móvil.

Use el siguiente procedimiento para retirar o devolver una licencia flotante:

|   | Acción                                                                                                    |                                                                                                    |
|---|----------------------------------------------------------------------------------------------------|----------------------------------------------------------------------------------------------------|
| 1 | 1 En el menú Archivo del RobotStudio, haga clic en <i>Opc</i><br><i>Licencias.</i>                                                                                                    | <i>iones</i> y seleccione <i>Condiciones generales:</i>                                                                                                    |
| 2 | 2 En la página Licencias que aparece a la derecha, haga asistente de activar RobotStudio.          Opciones <ul> <li>Opciones</li> <li>Consideraciones generales</li> <li>Apariencia</li> <li>Licencias</li> <li>Unidades</li> <li>Avanzado</li> <li>Guardado automático</li> <li>Archivos y carpetas</li> <li>Captura de pantalla</li> <li>Grabadora de pantalla</li> <li>Robotics</li> <li>Editor de texto</li> <li>RAPID Profiler</li> <li>Programa de expe</li> <li>Me gustaria</li> <li>No deseo pa</li> <li>Declaración</li> </ul> | clic en <i>Solicitar una Licencia</i> para abrir el<br>encia (usar solo características gratuitas)<br>licencias<br>licencias instaladas<br>r una licencia<br>rencias del usuario de Robot Studio<br>agudar a la mejora de Robot Studio<br>ticipar en este momento<br>de privacidad |
|   | Aplicar                                                                                                    | Restablecer Predeterminado<br>Aceptar Cancelar                                                                                                    |
| 3 | 3 Dentro del asistente de activación, en la página <i>Activa</i><br><i>devolver una clave de licencia flotante</i> y haga clic en<br>Se abre la página licencia flotante.                                                                                                    | ar RobotStudio, seleccione Deseo retirar o<br>Siguiente.                                                                                                    |

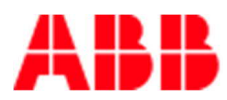

| Consta                                 |                                                                                                    |                                                    |
|----------------------------------------|----------------------------------------------------------------------------------------------------|----------------------------------------------------|
| Consid                                 | RobotStudio                                                                                                    | 2 ×                                                |
| Aparlei                                |                                                                                                    |                                                    |
| Licencia                               | Activar RobotStudio                                                                                                    |                                                    |
| Unidad                                 | RobotStudio requiere una activación para permitir el uso de todas las características<br>Este asistente le quiará por el proceso de activación                                                                                                    | •                                                  |
| Avanza                                 |                                                                                                    |                                                    |
| Guarda                                 | ide                                                                                                    |                                                    |
| Archivo                                | s) Licencia independiente                                                                                                    |                                                    |
| Captur                                 | a d 💿 Quiero activar una clave de licencia independiente.                                                                                                    |                                                    |
| Grabad                                 | ion                                                                                                    |                                                    |
| Roboti                                 | ics Licencia de red                                                                                                    |                                                    |
| Editor                                 | de 💿 Deseo especificar un servidor de licencias de red o administrar licencias de ser                                                                                                    | vidor.                                             |
| RAPID                                  | Pro                                                                                                    |                                                    |
| Progra                                 | ma <ul> <li>Deseo retirar o devolver una clave de licencia flotante.</li> </ul>                                                                                                    |                                                    |
| Sincron                                | niza                                                                                                    |                                                    |
| Mecani                                 | sm Los empleados de ABB pueden solicitar aquí una clave:                                                                                                    |                                                    |
| Contro                                 | lac https://seabb-is-13427.nmea.abb.com/InternalActivationCodeWeb                                                                                                    |                                                    |
| En líne                                |                                                                                                    |                                                    |
| Autenti                                | fic Ayuda Cancelar <atrás< td=""><td>Siguiente &gt;</td></atrás<>                                                                                                    | Siguiente >                                        |
|                                        |                                                                                                    |                                                    |
|                                        | ſ                                                                                                    | Aceptar Cancelar                                   |
|                                        |                                                                                                    |                                                    |
| la página<br>• <i>Re</i><br>sin<br>Est | a <i>Licencia flotante</i> , seleccione una de las siguientes opciones s<br><i>tirar una licencia flotante:</i> especifique en el cuadro Retirar el n<br>conexión al servidor de licencias (ejemplo 90 días).<br>ca opción esta desactivada si ya se tiene una licencia en présta                                                                                                    | según el requisito:<br>úmero de días que t<br>mo.  |
| la página<br>• Re-<br>sin<br>Est       | a <i>Licencia flotante</i> , seleccione una de las siguientes opciones s<br><i>tirar una licencia flotante:</i> especifique en el cuadro Retirar el n<br>conexión al servidor de licencias (ejemplo 90 días).<br>ca opción esta desactivada si ya se tiene una licencia en présta                                                                                                    | según el requisito:<br>iúmero de días que t<br>mo. |
| la página<br>• Re-<br>sin<br>Est       | a <i>Licencia flotante</i> , seleccione una de las siguientes opciones s<br><i>tirar una licencia flotante:</i> especifique en el cuadro Retirar el n<br>conexión al servidor de licencias (ejemplo 90 días).<br>ca opción esta desactivada si ya se tiene una licencia en présta                                                                                                    | según el requisito:<br>número de días que t<br>mo. |
| la página<br>• Re-<br>sin<br>Est       | a <i>Licencia flotante</i> , seleccione una de las siguientes opciones s<br><i>tirar una licencia flotante:</i> especifique en el cuadro Retirar el n<br>conexión al servidor de licencias (ejemplo 90 días).<br>ca opción esta desactivada si ya se tiene una licencia en présta<br>pociones                                                                                                    | según el requisito:<br>número de días que t<br>mo. |
| la página<br>• Re-<br>sin<br>Est       | a <i>Licencia flotante</i> , seleccione una de las siguientes opciones s<br><i>tirar una licencia flotante:</i> especifique en el cuadro Retirar el n<br>conexión al servidor de licencias (ejemplo 90 días).<br>ca opción esta desactivada si ya se tiene una licencia en présta<br>poiones                                                                                                    | según el requisito:<br>iúmero de días que t<br>mo. |
| la página<br>• Re-<br>sin<br>Est       | a <i>Licencia flotante</i> , seleccione una de las siguientes opciones s<br>tirar una licencia flotante: especifique en el cuadro Retirar el n<br>conexión al servidor de licencias (ejemplo 90 días).<br>ca opción esta desactivada si ya se tiene una licencia en présta<br>pociones<br>Consideraciones conecter<br>Aparienci<br>Licencia flotante<br>Unidade                                                                                                    | según el requisito:<br>número de días que t<br>mo. |
| la página<br>• Re-<br>sin<br>Est       | a <i>Licencia flotante</i> , seleccione una de las siguientes opciones s<br><i>tirar una licencia flotante</i> : especifique en el cuadro Retirar el n<br>conexión al servidor de licencias (ejemplo 90 días).<br>ca opción esta desactivada si ya se tiene una licencia en présta<br>prience<br>Consideraciones generales<br>Aparienci<br>Licencias flotante<br>Las licencias flotantes le permiten trabajar sin conexión al servidor de licencias durante<br>un tiempo limitado.                                                                                                    | según el requisito:<br>número de días que t<br>mo. |
| la página<br>• Re<br>sin<br>Est        | a <i>Licencia flotante</i> , seleccione una de las siguientes opciones s<br><i>tirar una licencia flotante</i> : especifique en el cuadro Retirar el n<br>conexión al servidor de licencias (ejemplo 90 días).<br>ca opción esta desactivada si ya se tiene una licencia en présta<br>aciones<br>Consideraciones generates<br>Aparienci<br>RobotStudio<br>Licencia flotante<br>Las licencias flotantes le permiten trabajar sin conexión al servidor de licencias durante<br>un tiempo limitado.                                                                                                    | según el requisito:<br>número de días que t<br>mo. |
| la página<br>• Re-<br>sin<br>Est       | A Licencia flotante, seleccione una de las siguientes opciones es<br>tirar una licencia flotante: especifique en el cuadro Retirar el n<br>conexión al servidor de licencias (ejemplo 90 días).<br>ca opción esta desactivada si ya se tiene una licencia en présta<br>priores<br>Consideraciones espectes<br>Aparience<br>NobotStudio<br>Licencias<br>Vidades<br>Avanzado<br>Guardado<br>Archivos j<br>Retirar una licencia flotante                                                                                                    | según el requisito:<br>número de días que t<br>mo. |
| la página<br>• Re<br>sin<br>Est        | a Licencia flotante, seleccione una de las siguientes opciones sitirar una licencia flotante: especifique en el cuadro Retirar el n conexión al servidor de licencias (ejemplo 90 días). ca opción esta desactivada si ya se tiene una licencia en présta desactivada si ya se tiene una licencia en présta deciones <b>Consideraciones canaralar RobotStudio</b> Licencias flotante Las licencias flotantes le permiten trabajar sin conexión al servidor de licencias durante un tiempo limitado. <b>Guardada</b> Archivos Captura d                                                                                                    | según el requisito:<br>número de días que t<br>mo. |
| la página<br>• Re<br>sin<br>Est        | a <i>Licencia flotante</i> , seleccione una de las siguientes opciones es<br><i>tirar una licencia flotante:</i> especifique en el cuadro Retirar el n<br>conexión al servidor de licencias (ejemplo 90 días).<br>ca opción esta desactivada si ya se tiene una licencia en présta<br>aciones<br>Consider conecter<br>RobotStudio<br>Licencias<br>Unidades<br>Avanzado<br>Guardado<br>Archivos )<br>Captura d<br>Grabador<br>Retirar una licencia flotante<br>Introduzca el número de días que trabajará sin conexión al servidor de licencias:<br>Grabador<br>Retirar 90<br>días                                                                                                    | según el requisito:<br>número de días que t<br>mo. |
| la página<br>• Re<br>sin<br>Est        | A Licencia flotante, seleccione una de las siguientes opciones es<br>tirar una licencia flotante: especifique en el cuadro Retirar el n<br>conexión al servidor de licencias (ejemplo 90 días).<br>ca opción esta desactivada si ya se tiene una licencia en présta<br>aciones<br>Consideraciones generales<br>Aparienci<br>RobotStudio<br>Licencia flotante<br>Las licencias flotantes le permiten trabajar sin conexión al servidor de licencias durante<br>un tiempo limitado.<br>Guardada<br>Archivos a<br>Grabador<br>Robotics<br>O Devolver una licencia flotante                                                                                                    | según el requisito:<br>número de días que t<br>mo. |
| la página<br>• Re<br>sin<br>Est        | a Licencia flotante, seleccione una de las siguientes opciones estirar una licencia flotante: especifique en el cuadro Retirar el n conexión al servidor de licencias (ejemplo 90 días). ca opción esta desactivada si ya se tiene una licencia en présta aciones   Consideraciones canacte: <ul> <li>Licencia</li> <li>RobotStudio</li> </ul> Licencia flotante: <li>Las licencias flotantes le permiten trabajar sin conexión al servidor de licencias durante un tiempo limitado.</li> Guardadd <ul> <li>Retirar una licencia flotante</li> <li>Introduzca el número de días que trabajará sin conexión al servidor de licencias:</li> <li>Retirar</li> <li>Devolver una licencia flotante</li> <li>La licencia flotante</li> <li>Introduzca el número de días que trabajará sin conexión al servidor de licencias:</li> <li>Retirar</li> <li>Devolver una licencia flotante</li> <li>La licencia flotante</li> </ul>                                                         | según el requisito:<br>número de días que t<br>mo. |
| la página<br>• Re-<br>sin<br>Est       | a <i>Licencia flotante</i> , seleccione una de las siguientes opciones es<br><i>tirar una licencia flotante:</i> especifique en el cuadro Retirar el n<br>conexión al servidor de licencias (ejemplo 90 días).<br>ca opción esta desactivada si ya se tiene una licencia en présta<br>priores<br>Considerationes cenerate:<br>Aparienci<br>RobotStudio<br>Licencia flotante<br>Unidade<br>Avanzado<br>Guardada<br>Archivos 3<br>Captura d<br>Grabador<br>Robotics<br>Editor de<br>RAPID Pro                                                                                                    | según el requisito:<br>número de días que t<br>mo. |
| la página<br>• Re-<br>sin<br>Est       | a Licencia flotante, seleccione una de las siguientes opciones estirar una licencia flotante: especifique en el cuadro Retirar el no conexión al servidor de licencias (ejemplo 90 días).         ca opción esta desactivada si ya se tiene una licencia en présta desactivada si ya se tiene una licencia en présta activada si ya se tiene una licencia en présta         consideraciones         Consideraciones conecta:         Licencia flotante         Apariencia         Nuidades         Avanzada         Guardada         Archivos 1         Grabador         Robotis:         Editor de         RAPID Proprama                                                                                                    | según el requisito:<br>número de días que t<br>mo. |
| la página<br>• Re-<br>sin<br>Est       | a <i>Licencia flotante</i> , seleccione una de las siguientes opciones es<br><i>tirar una licencia flotante:</i> especifique en el cuadro Retirar el n<br>conexión al servidor de licencias (ejemplo 90 días).<br>ca opción esta desactivada si ya se tiene una licencia en présta<br>priores<br>Consider conecter<br>RobotStudio<br>Licencia<br>Aparienci<br>Licencia flotante<br>Las licencia flotante la licencia flotante<br>Las licencia flotante<br>Mindades<br>Avanzado<br>Guardado<br>Archivos )<br>Gaptura d<br>Robotics<br>Editor de<br>RAPID Pro<br>Programa<br>Sincroniza                                                                                                    | según el requisito:<br>número de días que t<br>mo. |
| la página<br>• Re-<br>sin<br>Est       | a Licencia flotante, seleccione una de las siguientes opciones estirar una licencia flotante: especifique en el cuadro Retirar el no conexión al servidor de licencias (ejemplo 90 días).         ca opción esta desactivada si ya se tiene una licencia en présta acciones         consideraciones canactate         consideraciones canactate         karienci         RobotStudio         Licencias         Unidades         Avanzado         Guardado         Guardado         Robotics         Captura d         Betirar una licencia flotante         Introduzoa el número de días que trabajará sin conexión al servidor de licencias:         Grabador         Robotics         Editor de         RAPID Pro         Programa         Sincroniza                                                                                                    | según el requisito:<br>número de días que t<br>mo. |
| la página<br>• Re<br>sin<br>Est        | a <i>Licencia flotante</i> , seleccione una de las siguientes opciones es<br><i>tirar una licencia flotante:</i> especifique en el cuadro Retirar el n<br>conexión al servidor de licencias (ejemplo 90 días).<br>ca opción esta desactivada si ya se tiene una licencia en présta<br>aciones<br><b>Considerationes generate:</b> ▲ Licencia<br>Aparienci<br><b>RobotStudio</b><br><b>Licencia flotante</b><br>Las licencias flotantes le permiten trabajar sin conexión al servidor de licencias durante<br>un tiempo limitado.<br>Guardada<br>Archivos 3<br>Grabador<br><b>Robotics</b><br>Editor de<br>RAPID Pro<br>Programa<br>Sincroniz<br>Mecanism<br>Controlad                                                                                                    | según el requisito:<br>número de días que t<br>mo. |
| la página<br>• Re-<br>sin<br>Est       | a <i>Licencia flotante</i> , seleccione una de las siguientes opciones e<br><i>tirar una licencia flotante</i> : especifique en el cuadro Retirar el n<br>conexión al servidor de licencias (ejemplo 90 días).<br>ca opción esta desactivada si ya se tiene una licencia en présta<br>aciones<br>Consideraciones canacular<br>Aparienci<br>Licencias RobotStudio<br>Licencias flotante<br>Unidades<br>Avanzado<br>Guardada<br>Archivos 3<br>Grabador<br>Robotics<br>Editor de<br>RAPID Pro<br>Programa<br>Sincroniza<br>Mecanism<br>Controlad<br>En línea<br>Ayuda<br>Ayuda<br>Cancelar Ayuda<br>Cancelar Artrás                                                                                                    | según el requisito:<br>número de días que t<br>mo. |
| la página<br>• Re<br>sin<br>Est        | a Licencia flotante, seleccione una de las siguientes opciones es<br>tirar una licencia flotante: especifique en el cuadro Retirar el n<br>conexión al servidor de licencias (ejemplo 90 días).<br>ta opción esta desactivada si ya se tiene una licencia en présta<br>aciones<br>Considerationes caesastes<br>Aparienci<br>RobotStudio<br>Licencia flotante<br>Unidades<br>Avanzado<br>Guardado<br>Archivos y<br>Grabado<br>Retirar una licencia flotante<br>Las licencias flotante<br>Introduzca el número de días que trabajará sin conexión al servidor de licencias:<br>Retirar 90 días<br>Robotics<br>Editor de<br>RAPID Pro<br>Programa<br>Sincroniza<br>Mecanism<br>Controlac<br>En línea<br>Autentific                                                                                                    | según el requisito:<br>número de días que t<br>mo. |
| la página<br>• Re-<br>sin<br>Est       | A <i>Licencia flotante</i> , seleccione una de las siguientes opciones e<br><i>tirar una licencia flotante</i> : especifique en el cuadro Retirar el n<br>conexión al servidor de licencias (ejemplo 90 días).<br>ca opción esta desactivada si ya se tiene una licencia en présta<br>aciones<br>Considerationes canactae<br>Aparient<br>Robotístudio<br>Licencia flotante<br>Unidades<br>Avanzado<br>Guardado<br>Archivos<br>Captura o<br>Grabador<br>Robotis<br>Editor de<br>Retirar una licencia flotante<br>La licencia flotante<br>La licencia flotante<br>La licencia flotante<br>La licencia flotante<br>La licencia flotante<br>La licencia flotante<br>La licencia flotante<br>La licencia flotante<br>La licencia flotante<br>La licencia flotante<br>La licencia flotante<br>La licencia flotante<br>La licencia flotante<br>La licencia retirada actualmente será devuelta al servidor.<br>Programa<br>Sincroniza<br>Mecanism<br>Controlac<br>En línea<br>Autentific | según el requisito:<br>número de días que t<br>mo. |

5 Haga clic en *Finalizar* para completar el proceso de retirada o devolución de licencias.

Como consejo: Tras ello volvemos a reiniciar, volvemos al menú *archivo*, seleccionamos *Opciones* seleccionamos licencias y *Solicitar una licencia*. Borramos la IP que habíamos metido anteriormente, ya que mantenerla puesta ralentiza el RobotStudio si no estás conectado con el servidor en ese momento.

|                                                                             | Licencias                                                                                                    |
|-----------------------------------------------------------------------------|----------------------------------------------------------------------------------------------------|
| Consideraciones g                                                           | RobotStudio ? 🔀                                                                                                    |
| Apariencia                                                                  | Activar RobotStudio                                                                                                    |
| Licencias<br>Unidades                                                       | RobotStudio requiere una activación para permitir el uso de todas las características.<br>Este asistente le guiará por el proceso de activación. |
| Avanzado<br>Guardado automáti<br>Archivos y carpetas<br>Captura de pantalla | Licencia independiente  Quiero activar una clave de licencia independiente.  Quiero solicitar una licencia de prueba.                            |
| Grabadora de panta<br>Robotics                                              | Licencia de red     Deseo especificar un servidor de licencias de red o administrar licencias de servidor.                                       |
| RAPID Profiler                                                              | Deseo retirar o devolver una clave de licencia flotante.                                                                                         |
| Programación gráfie<br>Sincronización<br>Mecanismo                          | Los empleados de ABB pueden solicitar aquí una clave:<br>https://seabb-is-13427.nmea.abb.com/InternalActivationCodeWeb                           |
| Controlador virtual                                                         | Ayuda Cancelar <atrás siguiente=""></atrás>                                                                                                    |

## NOTA:

Desde el servidor de licencias, haga clic sobre la pestaña *Usage* (Uso), se pueden visualizar las licencias que han sido otorgadas y el tiempo de uso

| his page can't be displayed | Usages ×                |         |            |          |                  |
|-----------------------------|-------------------------|---------|------------|----------|------------------|
| Edit View Favorites Tools   | Help                    |         |            |          |                  |
| ▼ 🗊 ▼ 📑 🚔 ▼ Page ▼ Si       | afety 🗙 Tools 🗙 🚳 🗙 🕅 🕅 |         |            |          |                  |
|                             | 1.cly 10013 🔮 🖓 🖓       |         |            |          |                  |
|                             |                         |         |            |          |                  |
|                             |                         |         |            |          |                  |
| $(\rightarrow)$ SLP Dis     | stributor for ABB       |         | 1.000      | 100      | 122              |
| $\smile$                    |                         | Home    | Activation | Products | Usage            |
|                             |                         |         |            |          |                  |
|                             |                         |         |            |          |                  |
| Current usage of Rob        | ootStudio, 5.x          |         |            |          |                  |
|                             |                         |         |            | Total    | resources: 100   |
| Allocated to                | Machine                 | Remaini | na         | Details  |                  |
| FC 1 700071F                | FC   7000715            | Eod aab |            |          | More             |
| ES-L-7000715                | ES-L-7000715            | 590 230 |            |          | More             |
|                             |                         |         |            | Resource | es available: 99 |
| Automatic refresh: Off      |                         |         |            |          |                  |
|                             |                         |         |            |          |                  |
|                             |                         |         |            |          |                  |
|                             |                         |         |            |          |                  |
|                             |                         |         |            |          |                  |
|                             |                         |         |            |          |                  |
|                             |                         |         |            |          |                  |
|                             |                         |         |            |          |                  |
|                             |                         |         |            |          |                  |
|                             |                         |         |            |          |                  |
|                             |                         |         |            |          |                  |
|                             |                         |         |            |          |                  |
|                             |                         |         |            |          |                  |
|                             |                         |         |            |          |                  |
|                             |                         |         |            |          |                  |

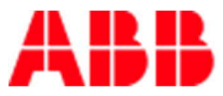

- 5. Verificación de la activación de RobotStudio

  - En la pestaña Archivo, haga clic en Opciones y seleccione la sección Licencias.
     Haga clic en Ver claves de licencia instaladas para ver el estado de la licencia actual. Si la activación es satisfactoria, se muestran aquí las licencias válidas para las características cubiertas por la suscripción.

| vo Po<br>Guardar<br>Guardar co<br>Abrir<br>Cerrar | Consideraciones generales<br>Apariencia<br>Licencias<br>Unidades<br>Avanzado<br>Guardado automático<br>Archivos y carpetas                                  | Licencias  Desactivar licencia (usar solo características gratuitas)  Administración de licencias  Ver las licencias instaladas  Solicitar una licencia                                                         |
|---------------------------------------------------|----------------------------------------------------------------------------------------------------|----------------------------------------------------------------------------------------------------|
| ciente<br>evo<br>primir<br>mpartir<br>línea       | Captura de pantalla<br>Grabadora de pantalla<br><b>Robotics</b><br>Editor de texto<br>RAPID Profiler<br>Programación gráfica<br>Sincronización<br>Mecanismo | Programa de experiencias del usuario de RobotStudio<br><ul> <li>Me gustaría ayudar a la mejora de RobotStudio</li> <li>No deseo participar en este momento</li> <li><u>Declaración de privacidad</u></li> </ul> |
| uda<br>Opciones                                   | Controlador virtual<br>En línea                                                                                                    | Aplicar Restablecer Predeterminado                                                                                                    |